To Print Report Cards on and Progress reports for withdrawn students :

- 1. Open each subject area one at a time.
- 2. On each, go to Gradebook, Class Defaults

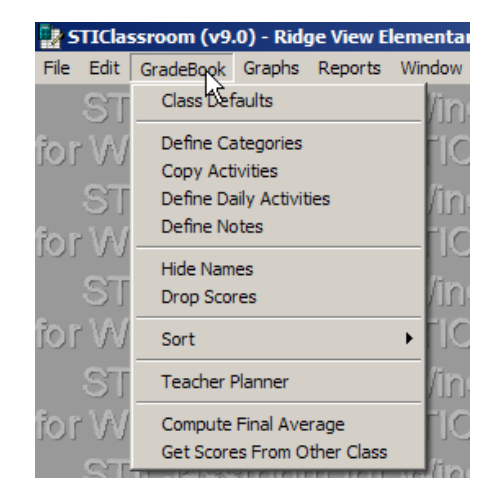

- Click on Include Withdrawn Students —you must do this for each subject area
- 4. These students will now appear in your gradebook
- 5. Follow the procedure for printing the skills report card <u>without</u> <u>posting</u>
- Scroll through the report cards until you find the correct student to print and print only those pages individually

| Course Default Edit                                                                                                    |                                                                                           |                                                                                                    |
|----------------------------------------------------------------------------------------------------|-------------------------------------------------------------------------------------------|----------------------------------------------------------------------------------------------------|
| Grading Period: 2<br>Course #: 43.01<br>Averages Updated: 02/22/06<br>09:33AM                                                                                                    | Activity Sort Order<br>1 Date Ascending<br>2 Date Descending<br><u>G</u> roup by Category | Average Method<br>Points C Category (Pts)<br>Average *Category (Av)<br>Include Previous Grading Periods<br>Earliest: |
| Include Withdrawn Students       Display Previous Grading Period Grades         Auto Display Current Grading Period       Display Iotal Points         Use Weight Mult on Score Only       Round Displayed Average         Print Class Averages On Progress Report       Display Letter Grade for Average         Show Nickname Instead of Formal Name       Display Final Average |                                                                                           |                                                                                                    |
| Comment Entry By: Number Skills Scale<br>Avg Scale Wt: 1.00 Skills Key                                                                                                    |                                                                                           |                                                                                                    |
| Activity: 00000 Course Average<br>Activity: Activity: Activity: Activity:                                                                                                    | e                                                                                         | Heading: 12TR 💌 DK<br>Heading: 💌 Cancel<br>Heading: 💽                                                                |

You will be printing a Report Card for the previous term and you should also print a Progress Report for the present term.